# **Arkansas Tech University**

**Quick Start Guide for Webex Teams and Meetings** 

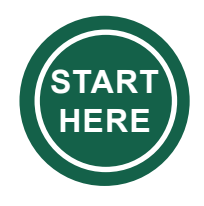

**Download Webex Teams & Meetings**: Visit <u>https://bit.ly/3hdyhbo</u>. To learn how to connect to ATU's server, please visit, <u>https://bit.ly/2YgIWuD</u>

Access Webex Teams & Meetings (<u>https://atu.webex.com/</u>) using your Tech login.

### Get Started with Webex Teams

Create, share, and complete work individually, or with your team, regardless of where you are located. To learn more, visit <u>https://bit.ly/2EakVyz</u>

### **Customize Webex Teams**

Add a profile picture, manage notifications, check your camera, test audio, change your color theme, create a space, and connect with your classmates. To learn more about customization in Webex Teams, visit <u>https://bit.ly/2EjX52U</u>

# Message and Search in Webex Teams

Message someone, sort messages, and search messages/files/people. To learn more about messaging and searching in detail, visit <u>https://bit.ly/3l6HAN1</u>

# **Call and Schedule in Webex Teams**

Start and answer calls, schedule a meeting from a space & your calendar, invite someone from within a call, use whiteboard, and share your screen. To learn more about calling and scheduling in detail, visit <u>https://bit.ly/2FFiDYH</u>

### **Collaborate with Your classmates in Webex Teams**

Overview of the classroom collaboration interface, how to find Webex in your learning portal, call-in classroom collaboration, how to share files with your class, and how to find your class files. To learn more about classroom collaboration, please visit <u>https://bit.ly/3aEJNtV</u>

# **Webex Meetings**

Join a meeting from your computer, mobile device, phone, or a video system. Also, manage audio and video settings, learn about Webex assistant, start or join meetings from the desktop app, and more. Please visit <u>https://bit.ly/2CGewKG</u>

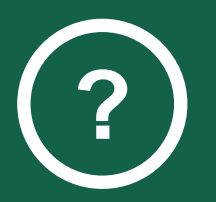

Technical and Blackboard Issues Campus Support Center: (479) 968-0646 & Email: <u>campussupport@atu.edu</u>